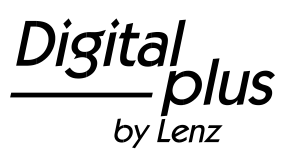

Página 1 de 5

### Desensamblado del paquete de datos del Editor de CV

Para asegurarse de que el contenido del paquete de datos se desempaqueta en la ubicación correcta, proceda como se describe en estas instrucciones. Esto es necesario para que el CV Editor pueda acceder al contenido. Si aún no lo ha hecho, instale primero el editor de CV en su ordenador.

1.) Una vez descargado el paquete de datos, abra la carpeta en la que se encuentra. Si no ha especificado ninguna carpeta, por defecto se encuentra en la carpeta "Descargas". Allí encontrará una carpeta llamada "LenzCVEditorDatenpaket.zip", haga doble clic en esta carpeta.

| Downloads >                                    |                      |                     |                  |                  | • + Dow   | nloads durchsuche | 7 |  |
|------------------------------------------------|----------------------|---------------------|------------------|------------------|-----------|-------------------|---|--|
| Organisieren 🔻 In Bibliothek aufnehmen 🔻 Freig | eben für 🔻 🛛 Brennen | Neuer Ordner        |                  |                  |           | 8                 | • |  |
| ☆ Favoriten                                    | ^ Name               | *                   | Änderungsdatum   | Тур              | Größe     |                   |   |  |
| 🧮 Desktop                                      | 🚹 LenzCVE            | ditorDatenpaket.zip | 25.05.2021 13:43 | ZIP-komprimierte | 10.265 KB |                   |   |  |
| 🐌 Downloads                                    | 10 m                 |                     |                  |                  |           |                   |   |  |
| ConeDrive ConeDrive                            |                      |                     |                  |                  |           |                   |   |  |
| 归 Zuletzt besucht                              |                      |                     |                  |                  |           |                   |   |  |
| Riblinthakan                                   |                      |                     |                  |                  |           |                   |   |  |
| Bilder                                         |                      |                     |                  |                  |           |                   |   |  |
| Dokumente                                      |                      |                     |                  |                  |           |                   |   |  |
| A Musik                                        |                      |                     |                  |                  |           |                   |   |  |
| Videos                                         |                      |                     |                  |                  |           |                   |   |  |
|                                                |                      |                     |                  |                  |           |                   |   |  |
| 8                                              |                      |                     |                  |                  |           |                   |   |  |
| 📜 Desktop                                      |                      |                     |                  |                  |           |                   |   |  |
| 🚺 Downloads                                    |                      |                     |                  |                  |           |                   |   |  |
| 崖 Eigene Bilder                                |                      |                     |                  |                  |           |                   |   |  |
| 📳 Eigene Dokumente                             |                      |                     |                  |                  |           |                   |   |  |
| 🚺 Eigene Musik                                 |                      |                     |                  |                  |           |                   |   |  |
| Eigene Videos                                  |                      |                     |                  |                  |           |                   |   |  |
| Favoriten                                      |                      |                     |                  |                  |           |                   |   |  |
| Despeicherte Spiele                            |                      |                     |                  |                  |           |                   |   |  |
| tontakte                                       |                      |                     |                  |                  |           |                   |   |  |
| 🖉 Links                                        |                      |                     |                  |                  |           |                   |   |  |
| 📓 Suchvorgänge                                 |                      |                     |                  |                  |           |                   |   |  |
|                                                | -                    |                     |                  |                  |           |                   |   |  |
| 1 Element                                      |                      |                     |                  |                  |           |                   |   |  |

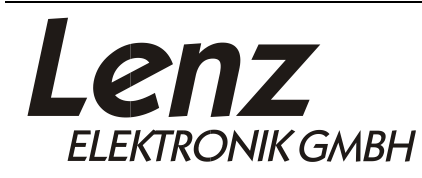

Salvo error u omisiones, así como cambios debidos al progreso técnico, al mantenimiento del producto u otros métodos de producción.

Lenz Elektronik GmbH Vogelsang 14 35398 Giessen

08.06.2021

Página 2 de 5

by Lenz

IS

Digita

2.) Ahora verá una carpeta llamada "Lenz". Haga clic en "Extraer todos los archivos" (Windows 7) o "Extraer todo" (Windows 10) en la parte superior izquierda.

| COV Downloads                                                                                                    | <ul> <li>LenzCVEditorDa</li> </ul> | tenpaket.zip 🕨 |   |        |       | •                  | 47 LenzCV | EditorDater | npaket.zip | durchsu 🔎   |
|----------------------------------------------------------------------------------------------------|------------------------------------|----------------|---|--------|-------|--------------------|-----------|-------------|------------|-------------|
| Organisieren 🗸 🖊 Alle Dateien extrahieren                                                                                                    |                                    |                |   |        |       |                    |           |             | 800 -      | <b>EI 0</b> |
| Nesktop                                                                                                    | ~                                  | Name           | * | Тур    |       | Komprimierte Größe | Kennwortg | Größe       |            | Verhältnis  |
| Downloads                                                                                                    |                                    | 🐌 Lenz         |   | Dateio | dner  |                    |           |             |            |             |
| ConeDrive                                                                                                    |                                    |                |   |        |       |                    |           |             |            |             |
| Zuletzt besucht                                                                                                    |                                    |                |   |        |       |                    |           |             |            |             |
| 🧊 Bibliotheken                                                                                                    | _                                  |                |   |        |       |                    |           |             |            |             |
| 🔛 Bilder                                                                                                    | -                                  |                |   |        |       |                    |           |             |            |             |
| Dokumente                                                                                                    |                                    |                |   |        |       |                    |           |             |            |             |
| Eigene Dokumente                                                                                                    |                                    |                |   |        |       |                    |           |             |            |             |
| Benutzerderinierte Office-Vorlagen                                                                                                    |                                    |                |   |        |       |                    |           |             |            |             |
| Lenz                                                                                                    |                                    |                |   |        |       |                    |           |             |            |             |
| Decoderfiles                                                                                                    |                                    |                |   |        |       |                    |           |             |            |             |
| J Driver                                                                                                    |                                    |                |   |        |       |                    |           |             |            |             |
| 🍶 LH Firmware                                                                                                    |                                    |                |   |        |       |                    |           |             |            |             |
| 📕 Templates                                                                                                    |                                    |                |   |        |       |                    |           |             |            |             |
| Lenz_alt                                                                                                    |                                    |                |   |        |       |                    |           |             |            |             |
| Offentliche Dokumente                                                                                                    |                                    |                |   |        |       |                    |           |             |            |             |
| Videos                                                                                                    |                                    |                |   |        |       |                    |           |             |            |             |
|                                                                                                    |                                    |                |   |        |       |                    |           |             |            |             |
|                                                                                                    |                                    |                |   |        |       |                    |           |             |            |             |
| and and and a section of the section of the section |                                    |                |   |        |       |                    |           |             |            |             |
| areach, pro, compr                                                                                                    |                                    |                |   |        |       |                    |           |             |            |             |
| · cl. apartit                                                                                                    |                                    |                |   |        |       |                    |           |             |            |             |
| Desktop                                                                                                    |                                    |                |   |        |       |                    |           |             |            |             |
| Uownloads                                                                                                    |                                    |                |   |        |       |                    |           |             |            |             |
| Lenz                                                                                                    |                                    |                |   |        |       |                    |           |             |            |             |
| E Figene Bilder                                                                                                    | - 4                                |                |   |        | , III |                    |           |             |            | F.          |
| 1 Element                                                                                                    |                                    |                |   |        |       |                    |           |             |            |             |
|                                                                                                    |                                    |                |   |        |       |                    |           |             |            |             |
|                                                                                                    |                                    |                |   |        |       |                    |           |             | _          |             |

3.) Clique en "Examinar".

|                                                       | necventorbuterputerzip v                                                                                                    |                                 |                                                                                                    | Concertanto Da  |            |
|-------------------------------------------------------|----------------------------------------------------------------------------------------------------|---------------------------------|----------------------------------------------------------------------------------------------------|-----------------|------------|
|                                                       | A                                                                                                    |                                 | the second second second second second second second second second second second second second second second s |                 | 8== • 🛄 🔮  |
| Develoads                                             | Name                                                                                                    | тур                             | Komprimierte Große                                                                                             | Kennwortg Große | vernaitnis |
| ConeDrive                                             | 🍶 Lenz                                                                                                    | Dateiordner                     |                                                                                                    |                 |            |
| 2 Zuletzt besucht                                     |                                                                                                    |                                 |                                                                                                    |                 |            |
| 词 Bibliotheken                                        | 2                                                                                                    |                                 |                                                                                                    |                 |            |
| 📓 Bilder                                              | E                                                                                                    |                                 |                                                                                                    |                 |            |
| Dokumente                                             |                                                                                                    |                                 |                                                                                                    | x               |            |
| 👔 Eigene Dokumente                                    |                                                                                                    |                                 |                                                                                                    |                 |            |
| <ul> <li>Benotoeniefinante Office Vorlagen</li> </ul> | 🕞 🚺 ZIP-komprimierte Ordner ex                                                                                                    | trahieren                       |                                                                                                    |                 |            |
| a sagin                                               |                                                                                                    |                                 |                                                                                                    |                 |            |
| 🍶 Lenz                                                | Wählen Sie ein Ziel aus u                                                                                                    | und klicken Sie auf "Extrahiere | en".                                                                                                    |                 |            |
| 🍌 Decoderfiles                                        |                                                                                                    |                                 |                                                                                                    |                 |            |
| J Driver                                              | Dateien werden in diesen Ordne                                                                                                    | r extrahiert:                   |                                                                                                    |                 |            |
| 👃 LH Firmware                                         | C:\Users\ (Dov                                                                                                    | wnloads\LenzCVEditorDatenpaket  | Durchsuchen.                                                                                                   |                 |            |
| 🌙 Templates                                           |                                                                                                    |                                 |                                                                                                    |                 |            |
| 😸 Lans, all                                           | Dateien nach Extrahierung an                                                                                                    | zeigen                          |                                                                                                    |                 |            |
| 🎍 Öffentliche Dokumente                               |                                                                                                    |                                 |                                                                                                    |                 |            |
| 🚽 Musik                                               |                                                                                                    |                                 |                                                                                                    |                 |            |
| Videos                                                |                                                                                                    |                                 |                                                                                                    |                 |            |
| A finance Schwarzer                                   |                                                                                                    |                                 |                                                                                                    |                 |            |
| antippen:                                             |                                                                                                    |                                 |                                                                                                    |                 |            |
| 🔒 amerik, jer, ange                                   |                                                                                                    |                                 |                                                                                                    |                 |            |
| ali, apartik                                          |                                                                                                    |                                 |                                                                                                    |                 |            |
| 归 Desktop                                             |                                                                                                    |                                 |                                                                                                    |                 |            |
| 😹 Downloads                                           |                                                                                                    |                                 | $\frown$                                                                                                    |                 |            |
| LenzCVEditorDatenpaket.zip                            |                                                                                                    | (                               | Extrahieren Abbrec                                                                                             | hen             |            |
| 🍌 Lenz                                                |                                                                                                    |                                 |                                                                                                    |                 |            |
| E Figene Bilder                                       | and the second second sec |                                 |                                                                                                    |                 | •          |
| 1 Element                                             |                                                                                                    |                                 |                                                                                                    |                 |            |

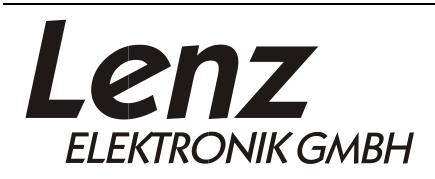

Salvo error u omisiones, así como cambios debidos al progreso técnico, al mantenimiento del producto u otros métodos de producción

Lenz Elektronik GmbH Vogelsang 14 35398 Giessen

08.06.2021

Página 3 de 5

by Lenz

lus

Digita

4.) Seleccione la carpeta "Mis documentos" (para Windows 7) o "Documentos" (de Windows 8) de su cuenta de usuario y haga clic en "Aceptar".

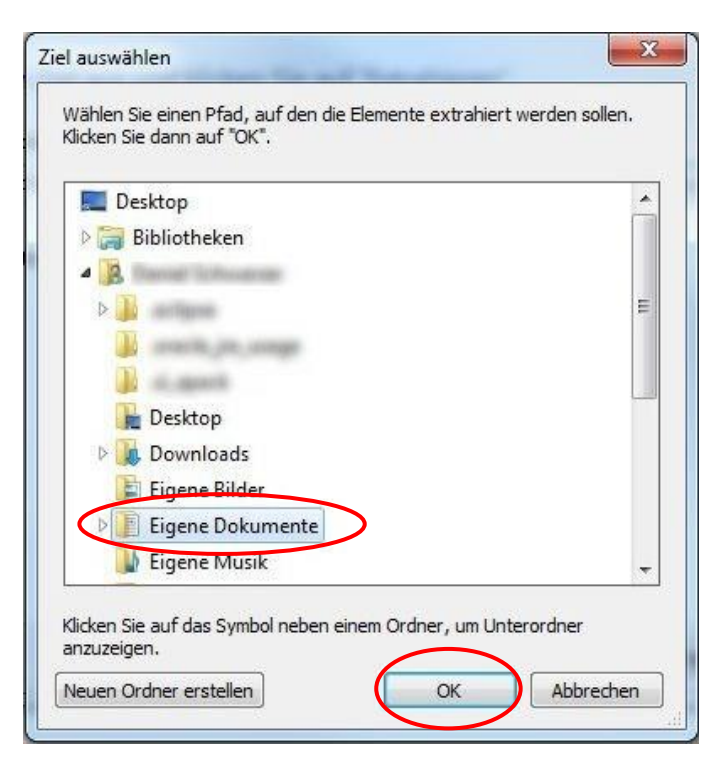

#### 5.) Clique en "Extraer".

| Droanisieren 🗙 🛛 Alle Dateien extrahieren |                                                                                                    |                               |                     |              | 8== - | - 50 |       |
|-------------------------------------------|----------------------------------------------------------------------------------------------------|-------------------------------|---------------------|--------------|-------|------|-------|
| Downloads                                 | A Name                                                                                                    | True                          | Kampoinsisete Guiße | Vanaurata G  | 0     | Ved  |       |
|                                           | Name                                                                                                    | тур                           | Komprimierte Große  | Kennwortg Gi | TOBE  | Ven  | iaiui |
| 🖭 Zuletzt besucht                         | 🎉 Lenz                                                                                                    | Dateiordner                   |                     |              |       |      |       |
| 🗃 Bibliotheken                            |                                                                                                    |                               |                     |              |       |      |       |
| 🔚 Bilder                                  |                                                                                                    |                               |                     |              |       |      |       |
| Dokumente                                 | =                                                                                                    |                               |                     |              |       |      |       |
| Eigene Dokumente                          |                                                                                                    |                               |                     | XD           |       |      |       |
| 퉬 Benutzerdefinierte Office-Vorlagen      |                                                                                                    |                               |                     |              |       |      |       |
| 🔒 cogito                                  | 🕞 🥼 ZIP-komprimierte Ordner                                                                                                    | extrahieren                   |                     |              |       |      |       |
| 🍌 Lenz                                    |                                                                                                    |                               |                     |              |       |      |       |
| 🍶 Decoderfiles                            | Wählen Sie ein Ziel aus                                                                                                    | s und klicken Sie auf "Extrah | ieren".             |              |       |      |       |
| 🍶 Driver                                  |                                                                                                    |                               |                     |              |       |      |       |
| 퉲 LH Firmware                             | Dateien werden in diesen Ord                                                                                                    | ner extrahiert:               |                     |              |       |      |       |
| 🏭 Templates                               | C:\Users\ \D                                                                                                    | locuments                     | Durchsuchen         |              |       |      |       |
| Lang, all                                 |                                                                                                    |                               |                     |              |       |      |       |
| 🍶 Öffentliche Dokumente                   | Dateien nach Extrahierung                                                                                                    | anzeigen                      |                     |              |       |      |       |
| J Musik                                   |                                                                                                    |                               |                     |              |       |      |       |
| Videos                                    |                                                                                                    |                               |                     |              |       |      |       |
| A Farant Schwarzer                        |                                                                                                    |                               |                     |              |       |      |       |
| 🔒 mettaans                                |                                                                                                    |                               |                     |              |       |      |       |
| 🔒 constitut jun constant                  |                                                                                                    |                               |                     |              |       |      |       |
| an an an an an an an an an an an an an a  |                                                                                                    |                               |                     |              |       |      |       |
| 📔 Desktop                                 |                                                                                                    |                               |                     |              |       |      |       |
| 퉳 Downloads                               |                                                                                                    |                               |                     |              |       |      |       |
| LenzCVEditorDatenpaket.zip                |                                                                                                    |                               |                     | _            |       |      |       |
| 🍑 Lenz                                    |                                                                                                    |                               | Extrahieren Abbreck | ien          |       |      |       |
| 崖 Eigene Bilder                           |                                                                                                    |                               |                     |              |       |      |       |
| 📔 Figene Dokumente                        | And the second second s |                               |                     |              | 2     |      |       |

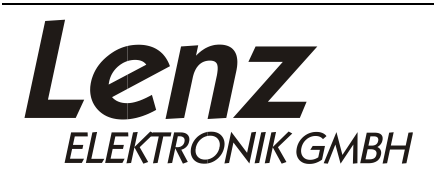

Salvo error u omisiones, así como cambios debidos al progreso técnico, al mantenimiento del producto u otros métodos de producción

Lenz Elektronik GmbH Vogelsang 14 35398 Giessen

08.06.2021

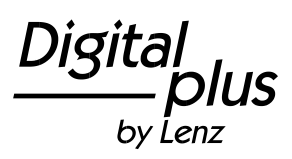

Página 4 de 5

6.) Si ya ha instalado el "Lenz CV Editor" como se ha descrito anteriormente y utiliza Windows 7, se abrirá la siguiente ventana después del paso 5. Confirme con "Sí" que desea integrar la nueva carpeta en la carpeta "Lenz" existente. Con Windows 10, esto sucede automáticamente y no se abre ninguna ventana de diálogo. Si es la primera vez que desempaqueta uno de nuestros paquetes de datos en su PC, se omiten los pasos 7 y 8.

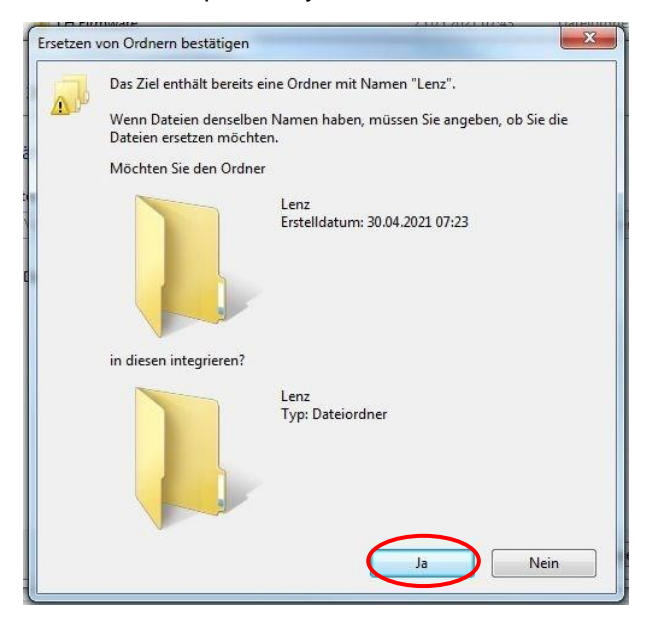

Los siguientes pasos solo deben llevarse a cabo si ya ha descomprimido otro paquete de datos en su PC con anterioridad. Los pasos 7 y 8 muestran el procedimiento en Windows 7 y el paso 9 lo mismo en Windows 10.

7.) Clicando en el primer campo vacío de la parte inferior de la ventana, marque la casilla "Realizar el proceso para todos los elementos actuales". A continuación, haga clic en "Sí"

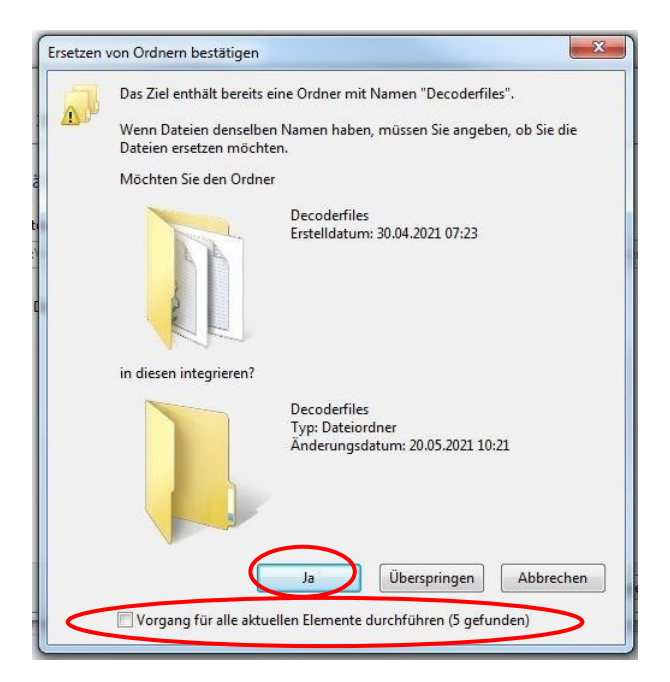

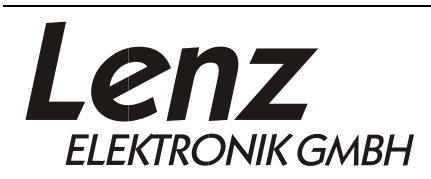

Salvo error u omisiones, así como cambios debidos al progreso técnico, al mantenimiento del producto u otros métodos de producción

Lenz Elektronik GmbH Vogelsang 14 35398 Giessen

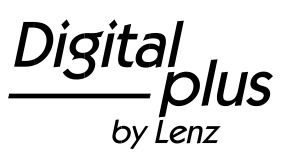

Página 5 de 5

8.) Haciendo clic en el primer campo vacío, marque la casilla "Realizar el proceso para los siguientes conflictos xy". A continuación, haga clic en "No copiar".

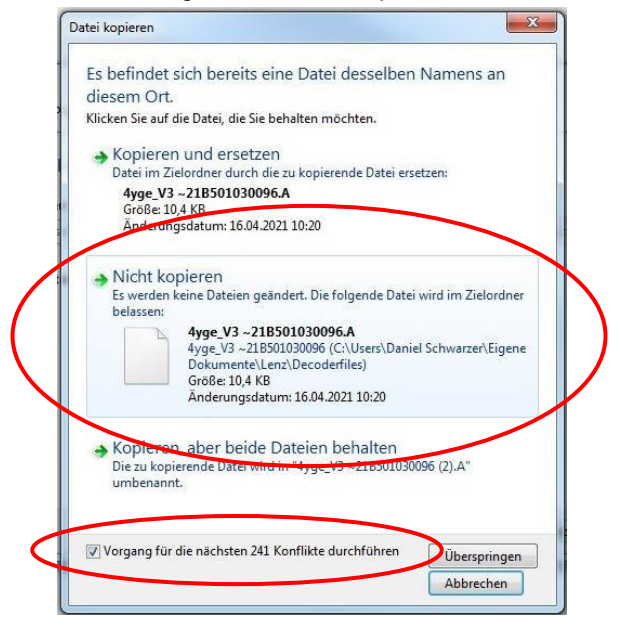

9.) Clique en "Omitir estos archivos"

| 👔   🗹 📄 =  <br>Datei Start Freigeben Ansicht                                                                                                    | Extrahieren LenzCVEditorDatenpaket                                                                                                    | - I ×                     |
|----------------------------------------------------------------------------------------------------|----------------------------------------------------------------------------------------------------|---------------------------|
| Dokumente      Bilder     Musik     Lenz     Videos     Desktop     Downloads     Dokumente     Musik     Extrahieren nach     ← → ∨ ↑     S ≪ 23900_CV-Et     ←                          | Image: State in the state in the state | orDatenpaket" durchsuchen |
| <ul> <li>Dieser PC</li> <li>3D-Objekte</li> <li>Bilder</li> <li>Desktop</li> <li>Dokumente</li> <li>Downloads</li> <li>Musik</li> <li>Videos</li> <li>Lokaler Datenträger (C:)</li> </ul> | Witter       Abbrechen         Witter       Abbrechen                                                                                                    | öße Verhältnis Ander      |
| 1 Element                                                                                                    | <                                                                                                    |                           |

El contenido del paquete de datos se descomprime en la ubicación correcta y el editor de CV puede utilizarlo. El paquete de datos se mantiene siempre actualizado, así que consulte regularmente nuestro sitio web: https://www.lenz-elektronik.de/digital-plus/cv-editor.php para descarga r y descomprimir nuevas versiones.

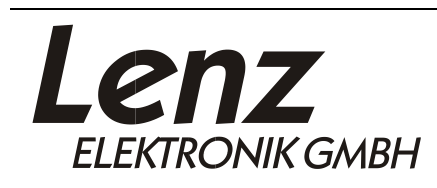

Salvo error u omisiones, así como cambios debidos al progreso técnico, al mantenimiento del producto u otros métodos de producción

Lenz Elektronik GmbH Vogelsang 14 35398 Giessen